2011年计算机一级考试高分必看知识点:EXCEL PDF转换可能丢失图片或格式,建议阅读原文

https://www.100test.com/kao\_ti2020/645/2021\_2022\_2011\_E5\_B9\_ B4 E8 AE A1 c98 645724.htm EXCEL 1、 插入新工作表,更 改工作表名 单击"插入/工作表",即可插入新工作表,工作 表名为sheet 编号 指向某张工作表处,双击鼠标左键,输入新 工作表名即可修改工作表名2、设置某列数据保留小数位数 为2位选择该列所有有效数据后,单击"格式/单元格",在 "数字"选项卡中选择"数值"后,选择小数位数为2。3、 将不相邻的多列数据复制到新工作表 先用鼠标选择第一列数 据后,按住CTRL键,再用鼠标选择后几列数据,再复制到其 他工作表 4、 设置某几列为数据紧凑格式 先用鼠标选取这几 列,单击"格式/列/紧凑格式"5、要求以姓名为图例项,以 成绩为数据的饼图。 先用鼠标选择 "姓名"列(包含"姓名 "),再按住CTRL,再选择"成绩"列,单击工具栏中的" 图表向导"后,选择"饼图",即可创建饼图,修改图例的 位置时,先选择图例后,单击右键,选择"图例格式/位置" 选项卡,选择题目要求的位置。6、为职工的工资增加10% (1)先指向临时区域,如H2,单击"=",在编辑栏中输 入=E2\*1.1(表示工资增加10%),(2)采用"自动填充"形式,求 出H3H11的值. (3)选择H2H11列的数据后,单击右键的"复制 ", (4)指向E2后,单击右键选择"选择性粘贴",选择"数 值"后,单击"确定"搂钮,这样就完成工资增加10%,(5) 最后将H2H11列的数据删除即可。7、设置自动套用格式为 "简单"格式单击"格式/自动套用格式",选择"简单"格 式 8、 将成绩低于60分的数据复制到新表中 (1) 指向成绩列后

,单击"数据/筛选"(2)在成绩的下拉菜单中采用"自定义",在表达式中设置成绩100Test下载频道开通,各类考试题目直接下载。详细请访问 www.100test.com